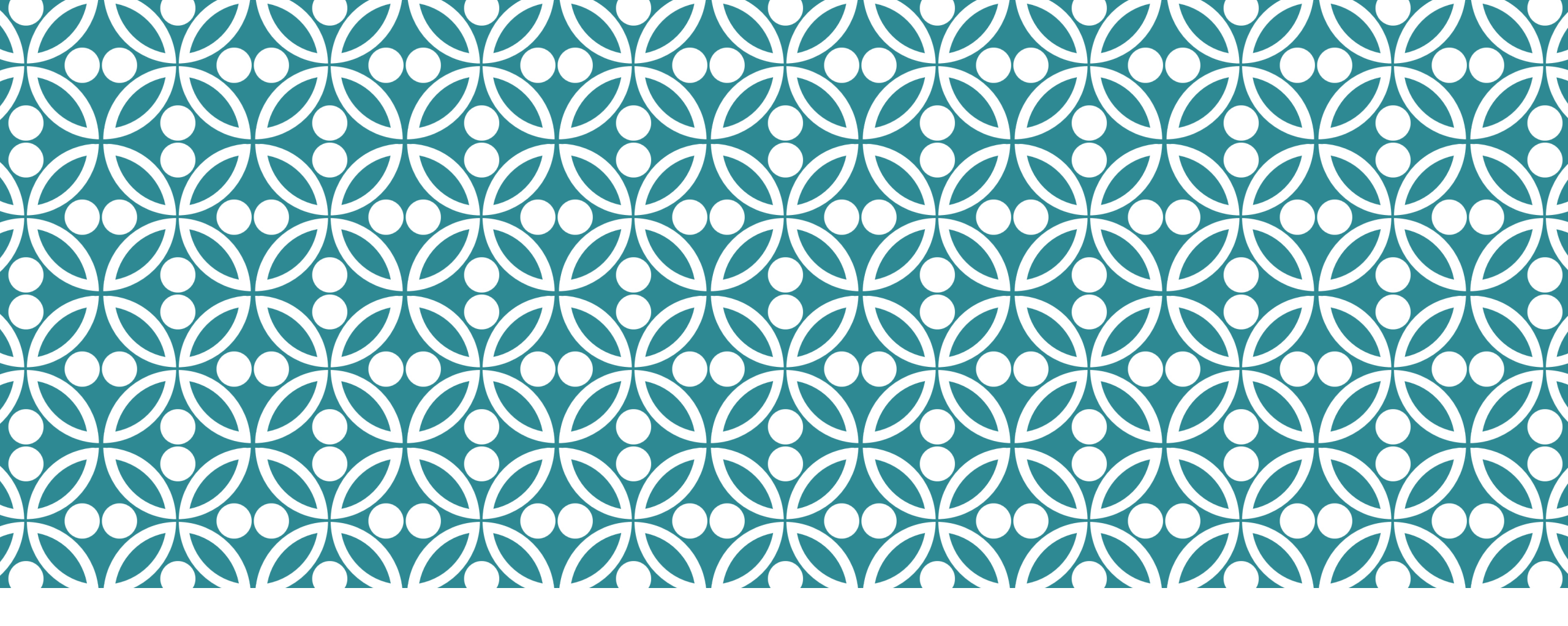

## **CONTRIBUTIONS PAYMENT GUIDE**

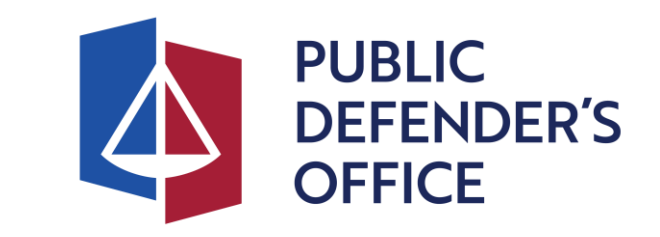

Step 1: Access the eCollection Portal via the following:

Option A

Click <u>here</u>.

## Option B

Go to <u>PDO's webpage</u>.

 Click on 'E-Services' and select eCollection Portal.

Once you are on the eCollection portal, click on 'l Agree' to begin

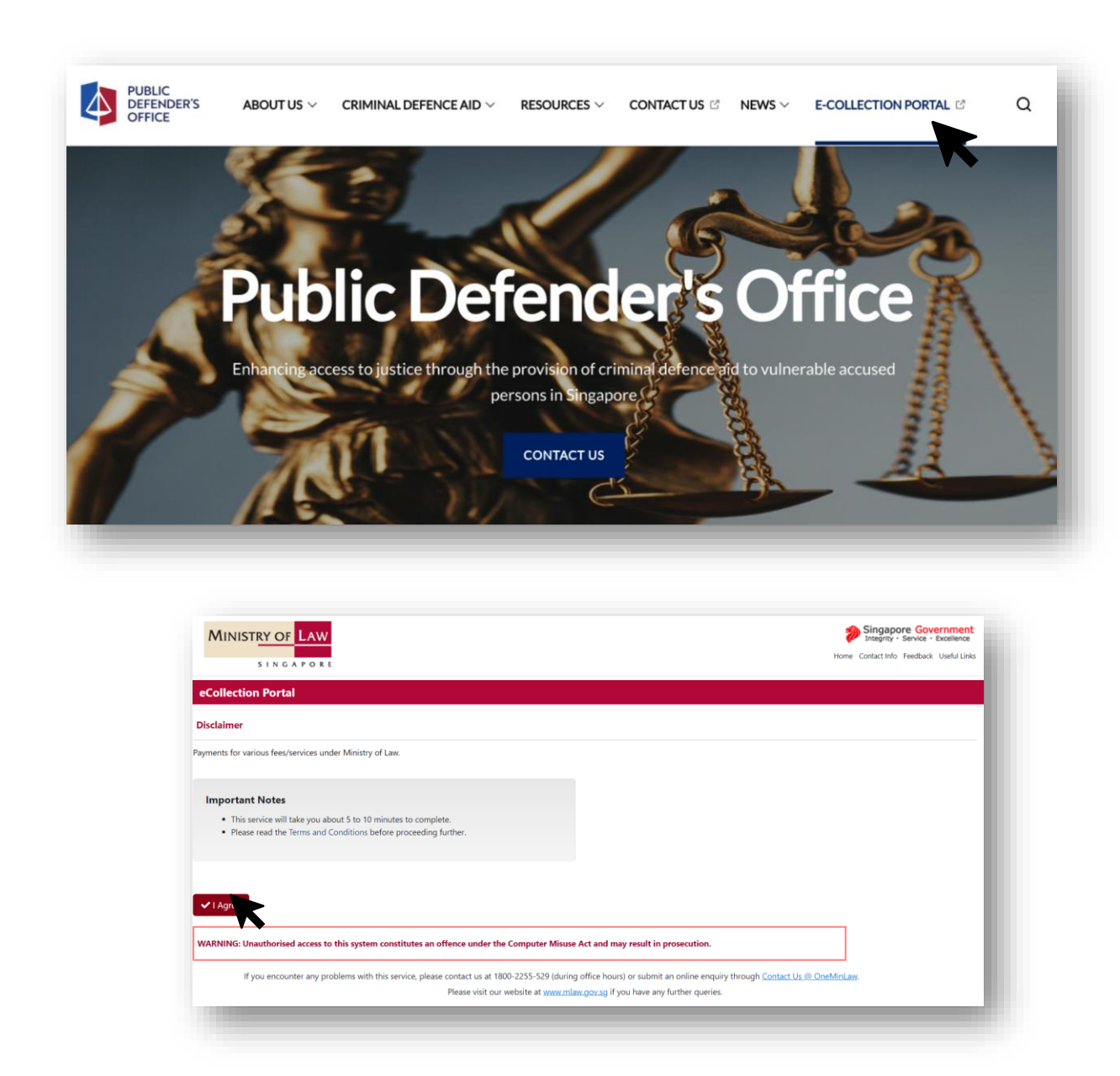

Step 2: Once you are on the e-Collection portal, select 'Public Defender's Office'

Step 3: Dropdown and Select'Contributions' for payment type.Remaining fields will appear upon selection.

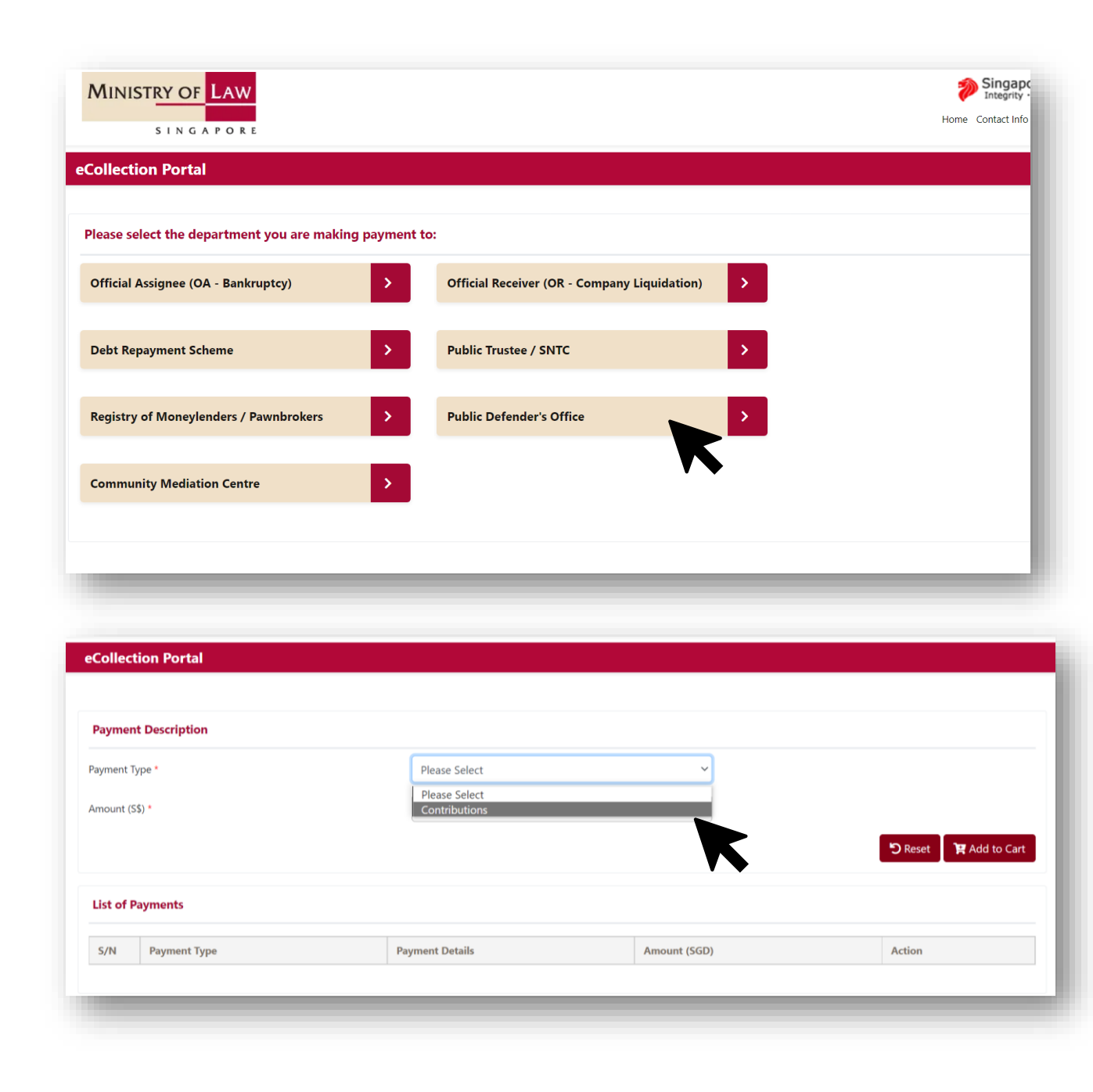

Refer to your Application Outcome Letter and complete the following steps:

Step 4: Enter your Case reference number (i.e., CD/ [99999] / [YYY])

Step 5: Input your NRIC number and full name as per NRIC ( applicant's details)

Step 6: Input the Contributions amount to be paid

Step 7: Ensure that all details provided are accurate, before clicking on 'Add to Cart'.

Step 8: Click on 'Checkout'

| Contributions      |                                        |                                                                        |                                                                               |
|--------------------|----------------------------------------|------------------------------------------------------------------------|-------------------------------------------------------------------------------|
|                    | ~                                      |                                                                        |                                                                               |
| CD ~ / 00001       | / 2022                                 |                                                                        |                                                                               |
| S12345678A         |                                        |                                                                        |                                                                               |
| SONIYAH SELVARAJOO |                                        |                                                                        |                                                                               |
| 50                 |                                        |                                                                        |                                                                               |
|                    |                                        |                                                                        |                                                                               |
|                    |                                        |                                                                        |                                                                               |
| Payment Details    | Amount (SGD)                           | Action                                                                 |                                                                               |
|                    | -                                      |                                                                        |                                                                               |
| Payment Details    | Amount (SGD)                           | Action                                                                 |                                                                               |
|                    | S12345678A<br>SONIYAH SELVARAJOO<br>50 | S12345678A<br>SONIYAH SELVARAJOO<br>50<br>Payment Details Amount (SGD) | S12345678A<br>SONIYAH SELVARAJOO<br>50<br>Payment Details Amount (SGD) Action |

Step 9: Verify if what's reflected on the payment summary of your details is accurate.

Step 10: Click on 'Proceed to Pay'

Step 11: Input your email address in order to receive the payment confirmation.

Step 12: Select the mode of payment (Visa/Mastercard, eNets, PayNow)

Step 13: Click on 'Pay'

|                                                                                                    | •                                                                                                    |                                                                                             |                           |         |
|----------------------------------------------------------------------------------------------------|----------------------------------------------------------------------------------------------------|---------------------------------------------------------------------------------------------|---------------------------|---------|
| S/N                                                                                                    | Payment Type                                                                                                    | Payment Description                                                                         | Amount (S\$)              |         |
| 1                                                                                                    | Contributions                                                                                                    | Case No.: CD / 000001 / 2021 / T<br>Payer ID No.: XXXX456<br>Payer Name: SONIYAH SELVARAJOO | 50.00                     |         |
|                                                                                                    |                                                                                                    | Total Amount (S\$                                                                           | 50.00                     |         |
|                                                                                                    |                                                                                                    |                                                                                             |                           |         |
|                                                                                                    |                                                                                                    |                                                                                             |                           |         |
| S Car                                                                                                    |                                                                                                    |                                                                                             |                           |         |
| - S Car                                                                                                    |                                                                                                    |                                                                                             |                           | Proceed |
|                                                                                                    |                                                                                                    |                                                                                             |                           |         |
|                                                                                                    |                                                                                                    |                                                                                             |                           |         |
|                                                                                                    |                                                                                                    |                                                                                             |                           |         |
| _                                                                                                    |                                                                                                    |                                                                                             |                           |         |
| Transac                                                                                                    | tion Details                                                                                                    |                                                                                             |                           |         |
| S/N                                                                                                    | Transaction Reference                                                                                                    | Amount (S\$)                                                                                | Created Date (DD/MM/YYYY) |         |
| 1                                                                                                    | CD202211150081                                                                                                    | 50.00                                                                                       | 15/11/2022                |         |
|                                                                                                    |                                                                                                    |                                                                                             |                           |         |
|                                                                                                    |                                                                                                    |                                                                                             |                           |         |
| ayment                                                                                                    | Status Notification                                                                                                    |                                                                                             |                           |         |
|                                                                                                    |                                                                                                    | sonivab, selvaraioo@mlaw.gov.sg                                                             |                           |         |
| nail Addre                                                                                                    | ess *                                                                                                    | soniyan_seivarajoo@miaw.gov.sg                                                              |                           |         |
| nail Addre                                                                                                    | SS *<br>ide email address for us to send the receipt.)<br>one email is mandatory.                                                                                                    | sonyan_servarajoo@nnaw.gov.sg                                                               |                           |         |
| nail Addre<br>lease prov<br>ote : Only                                                                                                    | SSS *<br>ide email address for us to send the receipt.)<br>one email is mandatory.                                                                                                    | sonnyan_servarajoo@inniaw.gov.sg                                                            |                           |         |
| nail Addre<br>lease prov<br>ote : Only                                                                                                    | sss "<br>ide email address for us to send the receipt.)<br>one email is mandatory.                                                                                                    | sonyai_servaiajou@iniaw.yov.sy                                                              |                           |         |
| nail Addre<br>lease prov<br>ote : Only                                                                                                    | ess *<br>Ide email address for us to send the receipt.)<br>one email is mandatory.                                                                                                    | sonyar_servarajou@iniaw.yov.sy                                                              |                           |         |
| nail Addre<br>ease prov<br>nte : Only<br>ayment                                                                                                    | ess *<br>ide email address for us to send the receipt.)<br>one email is mandatory.                                                                                                    | sonyar_servarajou@iniaw.yov.sy                                                              |                           |         |
| nail Addre<br>lease prov<br>nte : Only<br>ayment                                                                                                    | ide email address for us to send the receipt.)<br>one email is mandatory.                                                                                                    | sonyar_servarajou@iniaw.yov.sy                                                              |                           |         |
| nail Addre<br>lease prov<br>ite : Only<br>'ayment                                                                                                    | Ide email address for us to send the receipt.)<br>one email is mandatory.<br>Mode                                                                                                    |                                                                                             |                           |         |
| hail Addre<br>lease prov<br>ote : Only                                                                                                    | ide email address for us to send the receipt.)<br>one email is mandatory.                                                                                                    |                                                                                             |                           |         |
| nail Addre<br>lease prov<br>ote : Only<br>Payment                                                                                                    | ide email address for us to send the receipt.)<br>one email is mandatory.<br>Mode<br>For VISA/MasterCard Credit and Debit cards                                                                       | rom DBS/POSB.Citibank.OCBC/ (coming soon)                                                   |                           |         |
| nail Addre<br>lease provo<br>ote : Only<br>Payment<br>Mastecor<br>CSA                                                                                                    | ide email address for us to send the receipt.)<br>one email is mandatory.<br>Mode<br>For VISA/MasterCard Credit and Debit cards<br>For customers with Internet Banking account                        | rom DBS/POSB,Citibank,OCBC/ (coming soon!)                                                  |                           |         |
| nail Addre<br>lease prov<br>ote : Only<br>Payment<br>Const<br>Const<br>C | ide email address for us to send the receipt.)<br>one email is mandatory.<br>Mode<br>For VISA/MasterCard Credit and Debit cards<br>For customers with Internet Banking account                        | rom DBS/POSB,Citibank,OCBC/ (coming soon!)                                                  |                           |         |
| anail Addre<br>lease prov<br>te : Only<br>ayment<br>fagment<br>Const<br>Const     | ide email address for us to send the receipt.)<br>one email is mandatory.<br>Mode<br>For VISA/MasterCard Credit and Debit cards<br>For customers with Internet Banking account<br>For PayNow Payments | rom DBS/POSB,Citibank,OCBC/ (coming soon!)                                                  |                           |         |

Step 14: You will be directed to input your payment details. If you wish to receive a copy of the acknowledgement receipt, please input your email address under 'Email'.

|                                                                                                    |                                                                                                    | • <b>VISA</b>                                                           |                                                                                              |                                                                                                    |                                                                                                    |          |                                                              |                                                                               |                           |
|----------------------------------------------------------------------------------------------------|----------------------------------------------------------------------------------------------------|-------------------------------------------------------------------------|----------------------------------------------------------------------------------------------|----------------------------------------------------------------------------------------------------|----------------------------------------------------------------------------------------------------|----------|--------------------------------------------------------------|-------------------------------------------------------------------------------|---------------------------|
|                                                                                                    | Name on Card                                                                                                    |                                                                         | Pi                                                                                           | yment Details                                                                                                    |                                                                                                    |          |                                                              |                                                                               |                           |
|                                                                                                    | Name on Card                                                                                                    |                                                                         | E-F                                                                                          | ayment Reference No.:                                                                                            | CASPAY20221115155735364                                                                                        |          |                                                              |                                                                               |                           |
|                                                                                                    | Card Number                                                                                                    |                                                                         | An                                                                                           | ount (S\$):                                                                                                    | 50.00                                                                                                    |          | Pay                                                          |                                                                               |                           |
|                                                                                                    | CVV/CVV2                                                                                                    |                                                                         | Da                                                                                           | e:<br>• OR code will expise on 15/                                                                               | 15/11/2022 15:57:35                                                                                            |          | IMY                                                          |                                                                               |                           |
|                                                                                                    | Expiry Date                                                                                                    | Month ~                                                                 | Year ~                                                                                       | o de code will expire on 13/                                                                                     | 172022 at 10.07.55.                                                                                            |          |                                                              |                                                                               |                           |
|                                                                                                    | Email                                                                                                    |                                                                         |                                                                                              |                                                                                                    |                                                                                                    |          | Download QR code                                             |                                                                               |                           |
|                                                                                                    | (Optional)                                                                                                    |                                                                         |                                                                                              | C. F.                                                                                                    |                                                                                                    | £        | If you are using mobile phone/ta<br>1. Download the QR code. | blet:                                                                         | an fu fan fanation"       |
|                                                                                                    |                                                                                                    | Submit                                                                  | Cancel                                                                                       | 100                                                                                                    |                                                                                                    | <u>6</u> | 3. Verify the payment details                                | in your ibanking app before making t                                          | the payment.              |
|                                                                                                    |                                                                                                    |                                                                         |                                                                                              | 1.12                                                                                                    |                                                                                                    | ÷.       | 1. Scan the QR code on your<br>2. Verify the payment details | ibanking app using the "Scan & Pay Fu<br>in your ibanking app before making t | unction".<br>the payment. |
|                                                                                                    |                                                                                                    |                                                                         |                                                                                              | 1000                                                                                                    |                                                                                                    |          |                                                              |                                                                               |                           |
|                                                                                                    |                                                                                                    |                                                                         |                                                                                              | and the second second second second second second second second second second second second second second second | The second second second second second second second second second second second second second second second s |          |                                                              |                                                                               |                           |
|                                                                                                    |                                                                                                    |                                                                         |                                                                                              | 10.00                                                                                                    |                                                                                                    | ŝ        |                                                              |                                                                               |                           |
|                                                                                                    |                                                                                                    |                                                                         |                                                                                              |                                                                                                    |                                                                                                    |          |                                                              |                                                                               |                           |
|                                                                                                    |                                                                                                    |                                                                         |                                                                                              |                                                                                                    |                                                                                                    |          |                                                              |                                                                               |                           |
|                                                                                                    |                                                                                                    |                                                                         |                                                                                              |                                                                                                    |                                                                                                    |          |                                                              |                                                                               |                           |
|                                                                                                    |                                                                                                    |                                                                         |                                                                                              |                                                                                                    |                                                                                                    |          |                                                              |                                                                               |                           |
| Thank you for                                                                                                    | r using our eservice. Your p                                                                                                    | payment has bee                                                         | en processed successfu                                                                       |                                                                                                    | (6) - S                                                                                                    |          | _                                                            | _                                                                             |                           |
| Thank you for                                                                                                    | r using our eservice. Your p                                                                                                    | payment has bee                                                         | en processed successfu                                                                       | IV.                                                                                                    |                                                                                                    |          |                                                              | _                                                                             | _                         |
| Thank you for<br>If you have ar                                                                                                    | r using our eservice. Your p<br>ny queries, please contact                                                                                                    | payment has been us at <u>www.mlay</u>                                  | n processed successfu<br>1.gov.sg/eservices/enqu                                             | Iv.<br>airy/.                                                                                                    |                                                                                                    |          | -                                                            | _                                                                             |                           |
| Thank you for<br>If you have ar<br>Transaction D                                                                                                    | r using our eservice. Your p<br>ny queries, please contact<br><u>Details:</u>                                                                                                    | payment has bee<br>us at <u>www.mlay</u>                                | en processed successfu<br>2.gov.sg/eservices/enqu                                            | IV.<br>airy/.                                                                                                    |                                                                                                    |          |                                                              |                                                                               |                           |
| Thank you for<br>If you have ar<br><u>Transaction D</u><br>Payment Dat                                                                               | r using our eservice. Your p<br>ny queries, please contact<br><u>Details:</u><br>e :08/11/2022                                                                                                    | payment has bee<br>us at <u>www.mlav</u><br>: 10:16:17                  | en processed successfu<br>r.gov.sg/eservices/enqu                                            | ly.<br>airy/.                                                                                                    |                                                                                                    |          |                                                              |                                                                               |                           |
| Thank you for<br>If you have ar<br><u>Transaction D</u><br>Payment Dat<br>E-Payment Re                                                               | r using our eservice. Your p<br>ny queries, please contact<br><u>Petails:</u><br>e :08/11/2022<br>eference No. : CASPAY202                                                                                                  | 9ayment has bee<br>us at <u>www.mlav</u><br>10:16:17<br>2110809561711   | n processed successfu<br>1.gov.sg/eservices/enqu                                             | ly.<br>airy/.                                                                                                    |                                                                                                    |          |                                                              |                                                                               |                           |
| Thank you for<br>If you have ar<br><u>Transaction D</u><br>Payment Dat<br>E-Payment R<br>Total Paymer                                                | r using our eservice. Your p<br>ny queries, please contact<br><u>Petails:</u><br>eference No. : CASPAY202<br>tt Amount : S\$ 55.00                                                                                          | 9ayment has bee<br>us at <u>www.mlay</u><br>: 10:16:17<br>2110809561711 | en processed successfu<br>7.gov.sg/eservices/enqu                                            | Iv.<br>airv/.                                                                                                    |                                                                                                    |          |                                                              |                                                                               |                           |
| Thank you for<br>If you have ar<br>Transaction D<br>Payment Dat<br>E-Payment Re<br>Total Paymer<br>Payment Mo<br>Payment Stal                        | r using our eservice. Your p<br>ny queries, please contact<br><u>Details:</u><br>eference No. : CASPAY202<br>nt Amount : S\$ 55.00<br>de : PayNow<br>tus : Success                                                          | bayment has bee<br>us at <u>www.mlay</u><br>! 10:16:17<br>2110809561711 | en processed successfu<br>2.gov.sg/eservices/enqu                                            | IV.<br>airy/.                                                                                                    |                                                                                                    |          |                                                              |                                                                               |                           |
| Thank you for<br>If you have ar<br>Transaction D<br>Payment Dat<br>E-Payment Ri<br>Total Paymer<br>Payment Mo<br>Payment Stal                        | r using our eservice. Your p<br>ny queries, please contact<br>Details:<br>eference No. : CASPAY202<br>tt Amount : S\$ 55.00<br>de : PayNow<br>tus : Success                                                                 | payment has bee<br>us at <u>www.mlav</u><br>10:16:17<br>2110809561711   | en processed successfu<br>2.gov.sg/eservices/enqu                                            | Iv.<br>airy/.                                                                                                    |                                                                                                    |          |                                                              |                                                                               |                           |
| Thank you for<br>If you have ar<br><u>Transaction D</u><br>Payment Dat<br>E-Payment Ro<br>Total Paymer<br>Payment Mo<br>Payment Stat<br><b>5.No.</b> | r using our eservice. Your p<br>hy queries, please contact<br>Details:<br>e :08/11/2022<br>eference No. : CASPAY202<br>ht Amount :S\$ 55.00<br>de :PayNow<br>tus :Success                                                   | 9ayment has bee<br>us at <u>www.mlav</u><br>10:16:17<br>2110809561711   | n processed successfu<br>7.gov.sg/eservices/enqu<br>7                                        | Iv.<br>airy/.                                                                                                    |                                                                                                    |          |                                                              |                                                                               |                           |
| Thank you for<br>If you have ar<br>Transaction D<br>Payment Date<br>E-Payment Ro<br>Total Paymer<br>Payment Mo<br>Payment Stat<br>S.No.<br>1.        | r using our eservice. Your p<br>ny queries, please contact<br>eetails:<br>eference No. : CASPAY202<br>nt Amount : S\$ 55.00<br>de : PayNow<br>tus : Success<br>Payment Description<br>Contributions<br>Case No.: CD / 00000 | payment has bee<br>us at <u>www.mlav</u><br>10:16:17<br>2110809561711   | en processed successfu<br>2.gov.sg/eservices/enq<br>7<br>7<br><b>Payment Amount (</b> 2<br>5 | Iv.<br>diry/.<br>5.00                                                                                            |                                                                                                    |          |                                                              |                                                                               |                           |

Note: This is a system generated e-mail. Please do not reply to this e-mail.

Step 15: Upon Successful payment, you will receive an acknowledgment email.